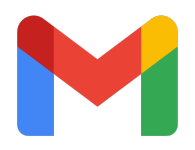

# How to Create a Gmail Account

#### Step 1: Go to the Gmail website and Sign in

Open your web browser and navigate to <u>www.gmail.com</u>.

| $\leftarrow \rightarrow$ | C 🛱       | Ø        | https://www.gmail.com | 🔒 Incognito                                                                                  | Finish update 🚦 |
|--------------------------|-----------|----------|-----------------------|----------------------------------------------------------------------------------------------|-----------------|
|                          |           |          |                       | •                                                                                            |                 |
|                          | G         | •        |                       |                                                                                              |                 |
|                          | Si        | gn       | in                    | Email or phone                                                                               |                 |
|                          | to c      | ontinu   | e to Gmail            | Forgot email?                                                                                |                 |
|                          |           |          |                       | Not your computer? Use Guest mode to sign in privately.<br>Learn more about using Guest mode |                 |
|                          |           |          |                       | Create account Next                                                                          |                 |
|                          | English ( | United S | tates) 👻              | Help Privacy Tern                                                                            | 15              |

# Step 2: Click on "Create account"

Look for the "Create account" button and click on it.

| ÷ | → | G   | ጨ         | Ø                   | https://www.gmail.      | com |                                       |                                          | 🔒 Incognit            | o Fir | nish update 🚦 |
|---|---|-----|-----------|---------------------|-------------------------|-----|---------------------------------------|------------------------------------------|-----------------------|-------|---------------|
|   |   |     |           |                     |                         |     |                                       |                                          |                       |       |               |
|   |   |     | G         | l                   |                         |     |                                       |                                          |                       |       |               |
|   |   |     | Sig       | <b>jn</b><br>ntinue | <b>in</b><br>e to Gmail |     | Email or phone                        | 9                                        |                       |       |               |
|   |   |     |           |                     |                         |     | Not your computer<br>Learn more about | ? Use Guest mode t<br>t using Guest mode | to sign in priva<br>e | tely. |               |
|   |   |     |           |                     |                         |     |                                       | Create account                           | Nex                   | t     |               |
|   |   | Eng | lish (Uni | ited St             | ates) 👻                 |     |                                       | Help                                     | Privacy               | Terms |               |

#### Step 3: Create a Google Account

Enter your first and last name (Last name is optional) and click next.

| ÷ | G  | Ŵ                 | 25 account    | s.google.com/ | /lifecycle/st | eps/signup | /name?co | ontinue=http:                                     | s://mail.goo. | 🖈    |         | o Finis | h update 🚦 |
|---|----|-------------------|---------------|---------------|---------------|------------|----------|---------------------------------------------------|---------------|------|---------|---------|------------|
|   |    | Cr<br>Ac<br>Enter | reate a       | a Goo<br>t    | gle           |            |          | First name —<br>Member<br>Last name (opti<br>User | onal)         |      | Ne      | xt      |            |
|   | En | glish (U          | nited States) | <b>.</b>      |               |            |          |                                                   |               | Help | Privacy | Terms   |            |

# **Step 4: Fill in your information**

Fill in basic information and click next.

| ÷ | G   | <u>ଜ</u> | °      | accounts.google.co                     | n/lifecycle/s | teps/signup/birth | daygender?                    | TL=AK | eb6mzC          | k ☆       | \$ | Incognito | Fini  | sh update 🚦 |
|---|-----|----------|--------|----------------------------------------|---------------|-------------------|-------------------------------|-------|-----------------|-----------|----|-----------|-------|-------------|
|   |     | G<br>Ba: | sic    | <b>c informa</b><br>birthday and gende | er            |                   | Month<br>Gender<br>Why we ask | •     | Day<br>rthday a | and gende | Ŷ  | /ear      | -     |             |
|   | Eng | ish (Uni | ted St | ates) 👻                                |               |                   |                               |       |                 | Hel       | p  | Privacy   | Terms |             |

# Step 5: Choose your Gmail address

Pick a Gmail address or create your own and click next.

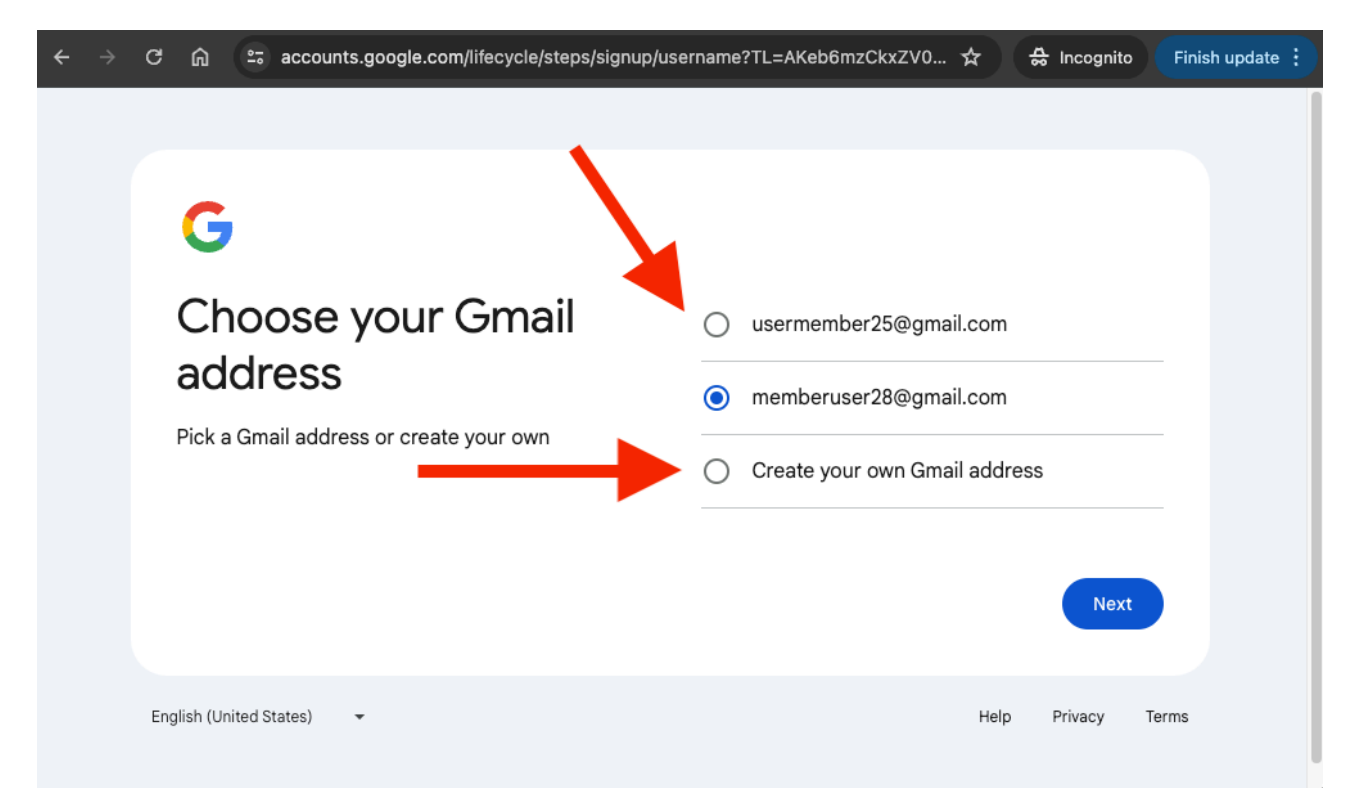

#### Step 6: Create a strong password

Create a strong password with a mix of letters, numbers and symbols and click next.

| $\leftarrow \rightarrow$ | ල බූ ස accounts.google.com/lifecycle/steps/signup/pa                | ssword?TL=AKeb6mzCkxZV0 🕁 | 🚓 Incognito   | Finish update : |
|--------------------------|---------------------------------------------------------------------|---------------------------|---------------|-----------------|
|                          | G                                                                   |                           |               |                 |
|                          | Create a strong — — — — — — — — — — — — — — — — — — —               | Password                  |               |                 |
|                          | Create a strong password with a mix of letters, numbers and symbols | Confirm Show password     |               |                 |
|                          |                                                                     |                           | Next          |                 |
|                          | English (United States) 🗸                                           | Help                      | o Privacy Ter | ms              |

### Step 7: Confirm you're not a robot

Get a verification code sent to your phone.

| ÷ | $\rightarrow$ | G   | ଜ              | ≗accour       | nts.google.c | om/lifecycle | e/steps/signup/s | startmtsmsidv?TI | _=AKeb6mzCkx                                          | *                             |                           | Fini  | sh update : |
|---|---------------|-----|----------------|---------------|--------------|--------------|------------------|------------------|-------------------------------------------------------|-------------------------------|---------------------------|-------|-------------|
|   |               |     | G<br>Cc<br>rol | onfirm        | n you        | 're no       | ot a             | Get a verifica   | ation code sent to<br>Phone numb<br>erify this number | your phor<br>er<br>via SMS (c | ne<br>charges may<br>Next |       |             |
|   |               | Enç | glish (Ur      | iited States) | •            |              |                  |                  |                                                       | Help                          | Privacy                   | Terms |             |

#### Step 8: Enter the code

Enter the 6-digit verification code sent to your phone to confirm you got the text message.

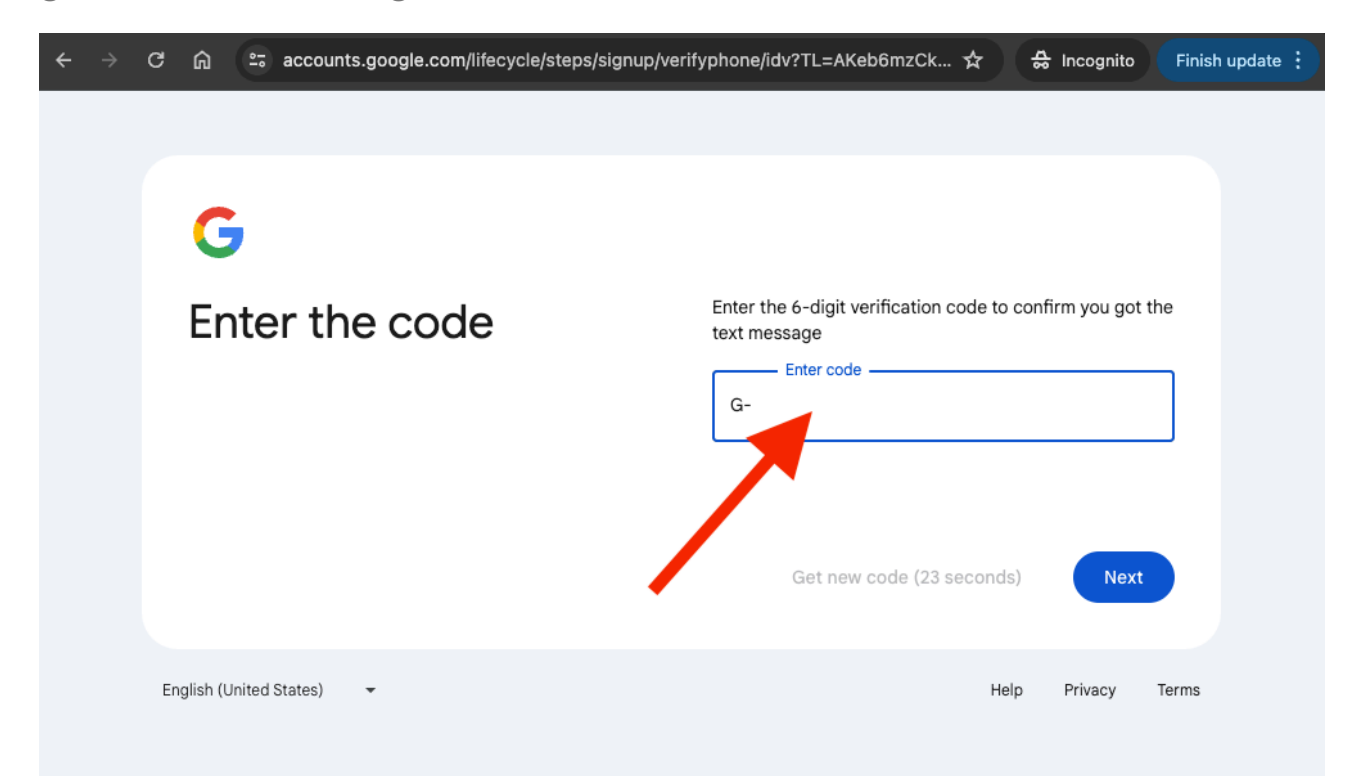

### Step 9: Add recovery email (Optional)

The address where Google can contact you if there's unusual activity in your account or if you get locked out.

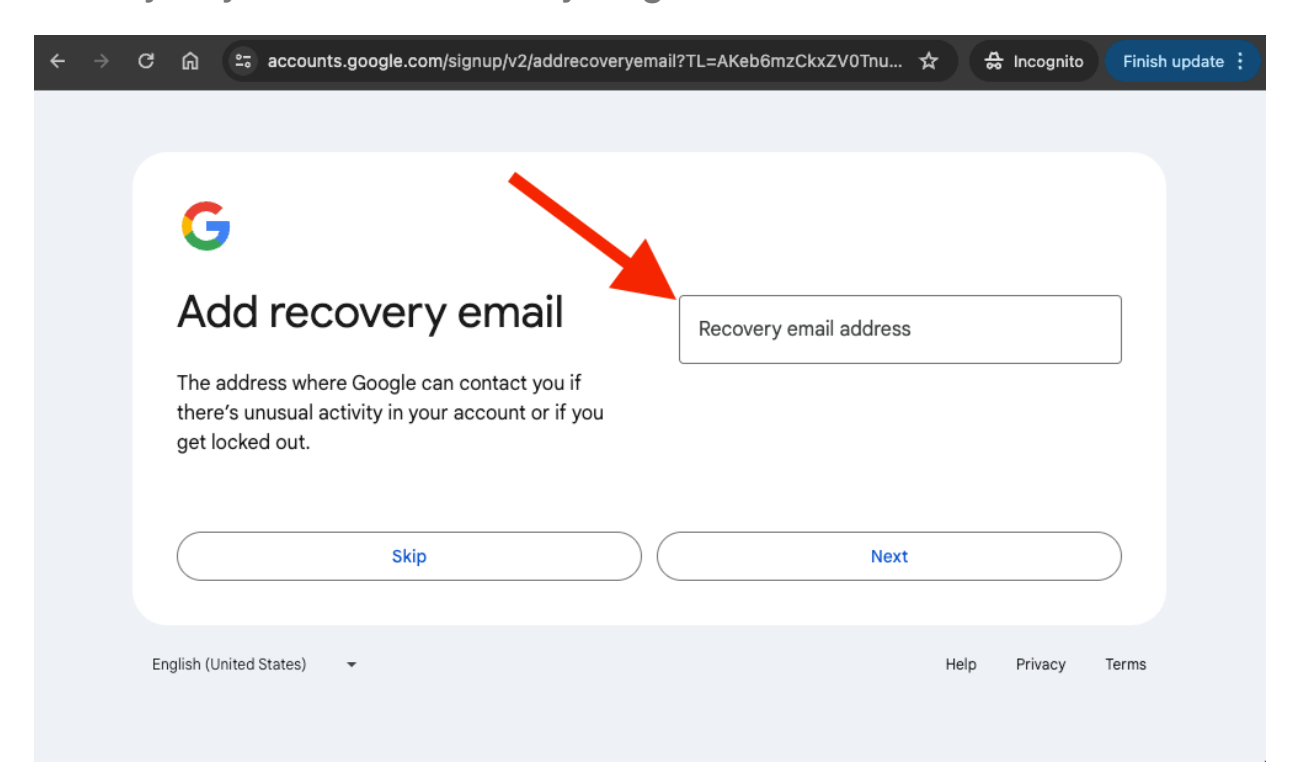

# Step 10: Add phone number (Optional)

Google will use this number only for account security. Your number won't be visible to others. You can choose later whether to use it for other purposes.

| ÷ | → | G | ଜ         | 😄 accounts.google.com/signup/v2/phonecollection?TL=AKeb6mzCkxZV0Tnu1Q 🛧 😂 Incognito Finish update 🗄                                                             |
|---|---|---|-----------|----------------------------------------------------------------------------------------------------|
|   |   |   |           |                                                                                                    |
|   |   |   | C         |                                                                                                    |
|   |   |   | Ac        |                                                                                                    |
|   |   |   |           | Google will use this number only for account security. Your<br>number won't be visible to others. You can choose later whether<br>to use it for other purposes. |
|   |   |   |           | Skip Next                                                                                                    |
|   |   | E | nglish (L | ited States) 🝷 Help Privacy Terms                                                                                                    |

# Step 11: Review your account info

You can use this email address to sign in later

| ÷ | → | G  | ଜ         | accounts.google.com/signup/v2/confirmation?TL=AKeb6mzCkxZV0Tnu1QKb | . 🛣    | 🖶 Incognito | Finish update |
|---|---|----|-----------|--------------------------------------------------------------------|--------|-------------|---------------|
|   |   |    |           |                                                                    |        |             |               |
|   |   |    | G         |                                                                    |        |             |               |
|   |   |    | Re<br>inf | eview your account Member User<br>memberuser28@gmai                | il.com |             |               |
|   |   |    | You c     | an use this email address to sign in later                         |        |             |               |
|   |   |    |           |                                                                    |        | Next        |               |
|   |   | Er | ıglish (U | nited States) 👻                                                    | Help   | o Privacy   | Terms         |

# **Step 12: Privacy and Terms**

To complete creating a Google Account, you'll need to agree to the Terms of Service.

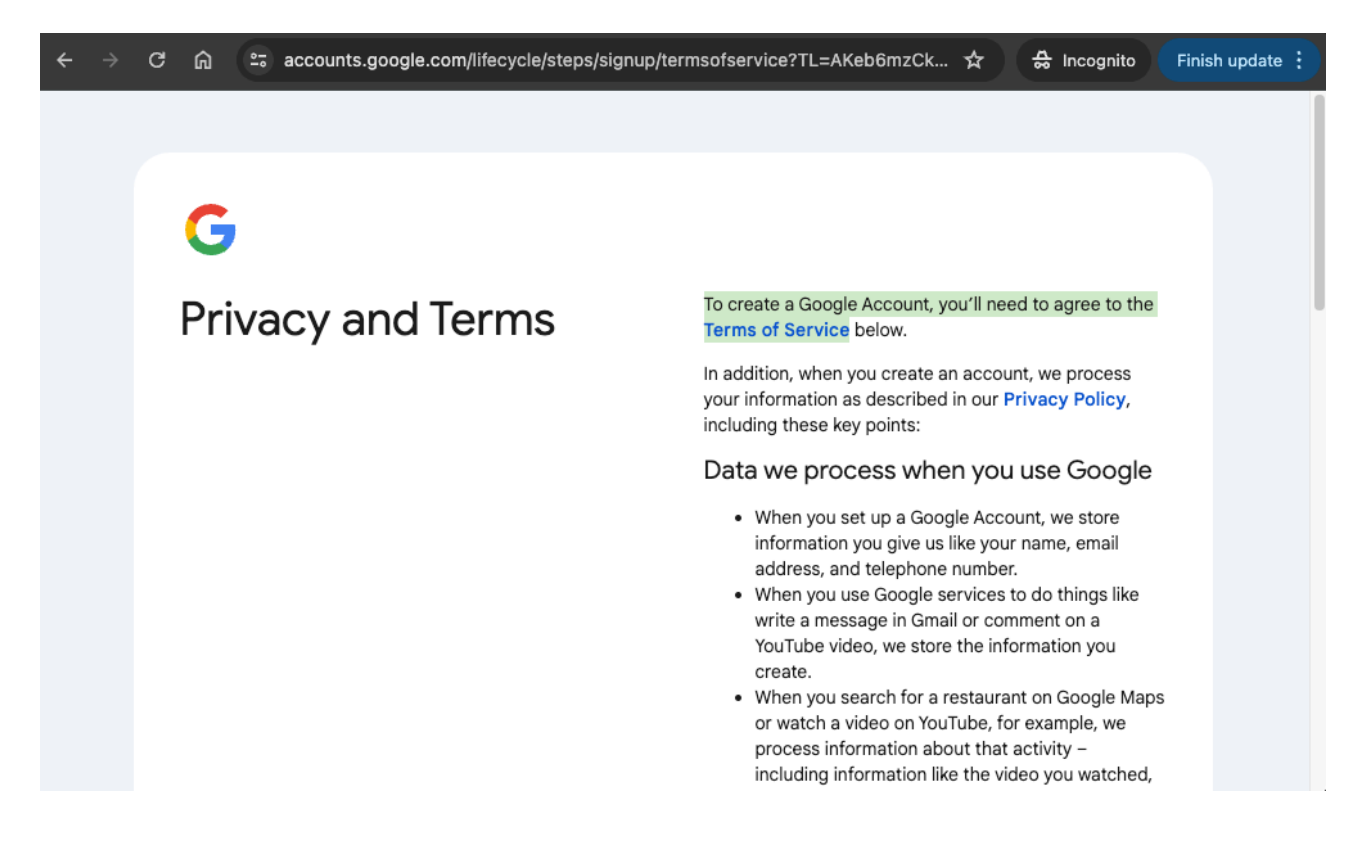

# Step 13: Congratulations, Your are done!

You can now use your new gmail account.

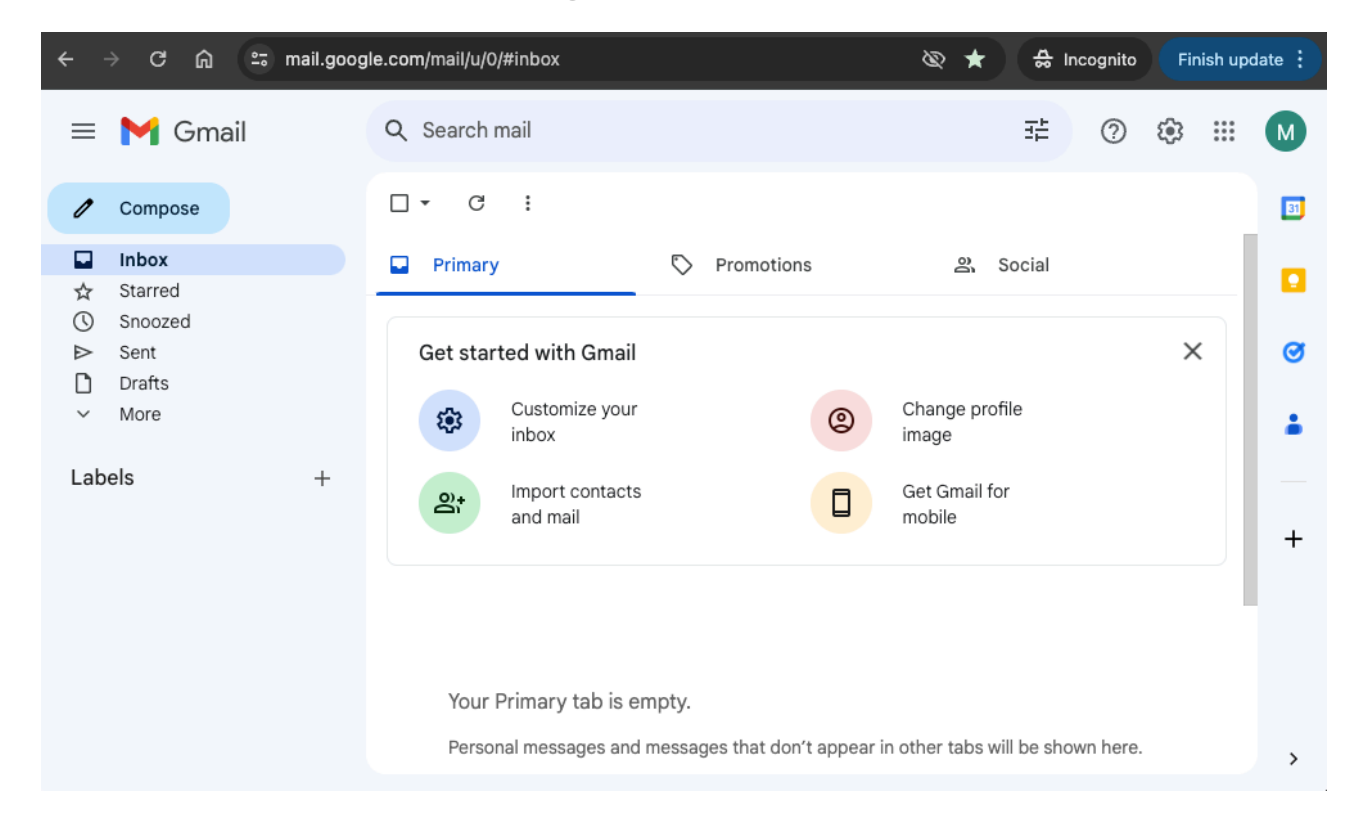